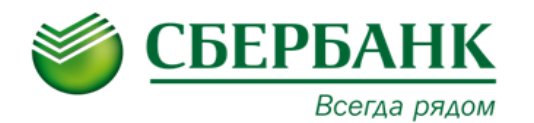

В рамках продукта «Контроль операций» казначею Холдинга предоставляется возможность контроля расходных операций совершаемых по счетам Филиалов и Подразделение Головной компании. Исходя из условий заключенного Договора об оказании услуг «Сбербанк Корпор@ция» в системе могут быть настроены следующие степени контроля поступающих платежей:

- Без автоматической обработки (документы будут в течении 1-10 дней ожидать ручного акцепта, при отсутствии акцепта в течении 10 дней, документы будут отвернуты автоматически);
- Автоматическое выполнение отказа (при наступлении времени окончания акцепта для исполнения документов текущим денем или истечении срока действия документа);
- **Должностной многоуровневый акцепт** (возможно использование до 2-го уровня акцепта).

Все счета, по которым оказывается услуга «Контроль операций» по умолчанию подключены к услуге «Мониторинг». Для использования всех возможностей услуги «Мониторинг операций» рекомендуется ознакомиться с инструкцией по данному продукту.

#### 1. Просмотр платежных документов поступивших на контроль.

Для просмотра платежных документов поступивших на контроль необходимо выбрать пункт меню: «Оперативное управление»  $\rightarrow$  «Расходы»  $\rightarrow$  «Платежные документы нижестоящих на контроль».

## АС «Сбербанк Корпор@ция» Продукт «Контроль операций»

| Сервис Оперативное управление     | е Справочники Отчеты Тест | ирование Импорт/З | кспорт О    | кно ?          |                  |           |                   |                  |                    |            |                             |            |                 |        |        |                   |
|-----------------------------------|---------------------------|-------------------|-------------|----------------|------------------|-----------|-------------------|------------------|--------------------|------------|-----------------------------|------------|-----------------|--------|--------|-------------------|
| 🍠 Сбербанк Ко                     | рпор@ция                  |                   |             |                |                  |           |                   |                  |                    |            |                             |            |                 | 2      | 2      | 2                 |
| 😨 Платежные документы нижесто     | ящих на контроль          |                   |             |                |                  |           |                   |                  |                    |            |                             |            |                 |        |        |                   |
| 📢 🗹 - 📑 - 🛸                       | 😭 📓 👌 🦉 -                 | ٠ (               | Σ           | ) <b>+</b> Пан | ель инстру       | менто     | 3)                |                  | I                  | Фильтр     |                             |            |                 |        |        |                   |
| Режим: Тип документа:             | Статус: Дата:             | c:                | no:         | c              | Сумма с:         |           | no:               |                  | Код:               |            | Отметка о контроле:         |            |                 |        |        |                   |
| Документ 🔄 🗹 ПДНК 🗹 ДПД           | Докуми                    | ента 💌 02.09.2014 | 02.09       | 2014 🛅         |                  |           |                   |                  |                    |            | Нет отметки I               |            |                 |        |        |                   |
| Центр ответственности:            |                           |                   |             | 04             | ередность исполн | ения: Вал | юта:              | Номе             | р документа: Сай   | र्वतः:     | Есть лимит I                |            |                 |        |        |                   |
|                                   | -                         | _                 |             |                | -                |           |                   |                  |                    |            | Нет отметки II              |            |                 |        |        |                   |
| Плательщик:                       | ванк плательщика:         | ванк плательщ     | ика (SWIFT) |                | Счет платель     | щика:     |                   | Маска            | счета плательщика: |            | код организации плательщика | :          | ИНН плательщика |        |        |                   |
| Получатель:                       | Банк получателя:          | Банк получате     | 19 (SWIFT): |                | Счет получат     | еля:      |                   | Маска            | счета получателя:  |            | Код организации получателя: |            | ИНН получателя: |        |        | -                 |
|                                   | -                         |                   |             |                |                  |           |                   |                  |                    |            |                             |            |                 |        |        |                   |
| Назначение платежа:               |                           |                   | Тип опе     | ерации:        |                  |           |                   |                  |                    | Источник ( | мнансирования:              |            |                 |        |        |                   |
|                                   |                           |                   |             |                |                  |           |                   |                  |                    |            |                             |            |                 |        |        |                   |
| Смета доходов и расходов: Код     |                           |                   |             |                |                  |           | Смета доход       | ов и расход      | ов (группы):       |            |                             |            |                 |        |        |                   |
|                                   |                           | -                 |             |                |                  |           |                   |                  |                    |            |                             |            |                 |        |        |                   |
| Неотложныи:                       |                           | Срочность:        |             |                |                  |           | Режим сроч        | ности:           |                    |            | Целевое поручение           |            |                 |        |        |                   |
| Использовать собственные средства |                           |                   | Прове       | рока по спра   | вочнику контраге | HTOR:     | ·                 |                  |                    | He         | мер кредитного договора:    |            |                 |        |        |                   |
|                                   |                           |                   |             |                |                  |           |                   |                  |                    |            |                             |            |                 |        |        |                   |
| Профиль:                          | -                         | 📙 🐰 – 胸 При       | менить      |                |                  |           |                   |                  |                    |            |                             |            |                 |        |        |                   |
| Тип операции                      | Класс документа           | Статус            | Дата        | Номер          | Сумма            | Валюта    | Дата<br>регистрац | Дата<br>исполнен | Центр ответственно | сти        | Источник финансирования     | Плательщик |                 | ИНН пл | ательщ | ка                |
|                                   |                           |                   |             |                |                  |           |                   |                  |                    |            |                             |            |                 |        |        |                   |
|                                   |                           |                   |             |                |                  |           |                   |                  |                    |            |                             |            |                 |        |        |                   |
|                                   |                           |                   |             |                | 0                | сновн     | ое окно           |                  |                    |            |                             |            |                 |        |        |                   |
|                                   |                           |                   |             |                |                  |           |                   |                  |                    |            |                             |            |                 |        |        |                   |
|                                   |                           |                   |             |                |                  |           |                   |                  |                    |            |                             |            |                 |        |        |                   |
|                                   |                           |                   |             |                |                  |           |                   |                  |                    |            |                             |            |                 |        |        |                   |
| L                                 |                           |                   |             | Строк. С       | 0.00             |           |                   |                  |                    |            |                             |            |                 |        |        | $\mathcal{I}_{1}$ |
| 4                                 |                           |                   |             |                |                  |           |                   |                  |                    |            |                             |            |                 |        |        | 1                 |

При первоначальном входе необходимо воспользоваться фильтром для ограничения количества платежных документов (например, за период времени). После выбора критериев, нажимаем кнопку Применить.

В основном окне будут отображены платежные документы согласно установленному фильтру.

В основном окне могут отображаться документы двух типов:

- ПДНК (Платежный документ нижестоящих на контроль) документы, поступившие на контроль;
- ДПД (Дебетовый платежный документ) документы, созданные на основании дебетового приложения к выписке и отражающие фактическое списание со счета.

Акцепт возможен только документов с типом ПДНК. При необходимости, для исключения

ДПД из отображаемых документов, в фильтре нужно снять признак .

**Для просмотра реквизитов документа** – необходимо двойным кликом открыть соответствующую строку или выделить нужный документ и нажать на панели инструментов кнопку . После выполнения операции на экран будет выведена электронная форма платежного документа со всем реквизитами. Процедура акцепта/отказа документа описана <u>в п.2.</u>

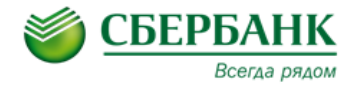

Имеющиеся в системе платежные документы можно распечатать каждый по отдельности или в виде реестра документов с выбором нужных полей. Для вывода на печать нужно выполнить следующие действия:

- 1. В основном окне отметить нужные документы;

2. На панели инструментов нажать 🔛 для печати документов в виде платежного

поручения или 🦉 🖿 для печати в виде реестра документов.

| С | ервис Оперативное управление                | Справочники Отче            | пы Тести | рование Импорт/Э    | кспорт Он  | но ?       |          |       |        |                   |                    |                       |            |
|---|---------------------------------------------|-----------------------------|----------|---------------------|------------|------------|----------|-------|--------|-------------------|--------------------|-----------------------|------------|
|   | 💐 Сбербанк Кор                              | опор@ция                    |          |                     |            |            |          |       |        |                   |                    |                       |            |
| Ş | Платежные документы нижестоящих на контроль |                             |          |                     |            |            |          |       |        |                   |                    |                       |            |
|   | 🐕 📝 - 📄 - 🕋                                 | 🐕 📝 - 🚉 - 😭 😭 😪 😂 - 🍋 🗵 🔄 🚽 |          |                     |            |            |          |       |        |                   |                    |                       |            |
|   |                                             |                             | План     | ируемые платежи в р | азрезе оче | редности и | полнения | - 1   |        |                   |                    |                       |            |
|   | рофиль.                                     |                             | Пров     | ерка по справочнику | контрагент | ов         |          |       |        |                   |                    |                       |            |
|   |                                             |                             | Реест    | Реестр документов   |            |            |          |       |        |                   |                    |                       |            |
| • | Тип операции                                | Класс документа             |          | Статус              | Дата       | Номер      | Сумма    |       | Валюта | Дата<br>регистрац | Дата<br>. исполнен | Центр ответственности | Плательщик |
|   | Импорт ПД из ДБО                            | Платежный документ и        | ижестоящ | К акцепту           | 01.09.2014 | 2          |          | 11.00 | RUR    | 01.09.2014        |                    | 3AO "TECT"            | 3AO "TECT" |
|   | Импорт ПД из ДБО                            | Платежный документ и        | ижестоящ | Какцепту            | 01.09.2014 | 1          |          | 11.00 | RUR    | 01.09.2014        |                    | OAO "TECT"            | OAO "TECT" |

Печатная форма формируется в программе MS «Excel» и печатается стандартными средствами MS «Excel».

При необходимости казначей Холдинга может настроить перечень и порядок отображаемых колонок. Для настройки пороченья отображаемых колонок нужно выполнить следующие действия:

- 1. В строке с наименованием окна кликнуть правой кнопкой мышки и выбрать «Настроить»;
- 2. В открывшемся окне выбрать нужные колонки и при помощи стрелок 🔲 определить порядок их расположения. Колонку Статус рекомендуется выводить в начале списка, т.к. по статусу определяется необходимость акцепта документа (см. п.2).

Для завершения настройки нажмите «ОК».

| Сервис Оперативное управление С                                            | Справочники Отчеть | и Тестирование                                | Импорт/Экс      | порт С         | Окно | ?                                                                                  |    |
|----------------------------------------------------------------------------|--------------------|-----------------------------------------------|-----------------|----------------|------|------------------------------------------------------------------------------------|----|
| 🂐 Сбербанк Корг                                                            | пор@ция            |                                               |                 |                |      |                                                                                    |    |
| 🐲 Платежные документы нижестоящи                                           | іх на контроль     | 1                                             |                 |                |      |                                                                                    |    |
| 🚯 📝 • 🗟 - 🛍 💲                                                              | 2 😨 📚              | Восстановить<br>Переместить                   |                 |                | 😂 н  | астройка списка колонок 🛛 🗡                                                        |    |
| Режим: Тип документа: С<br>Документ у ПДНК ДЛД [<br>Центр ответственности: | Статус:            | Размер<br>Свернуть<br>Развернуть<br>Настроить |                 | по:<br>11 01.0 |      | орядок следования и видимость колонок:                                             | Ne |
| Плательщик: Ба                                                             | анк плательщика:   | Восстановить<br>Х Закрыть                     | форму<br>Alt+F4 | a (SWIFT       |      | Внешний ключ SwiftCorp Применить<br>3 Тип операции<br>3 Класс документа<br>0 Газък | n/ |
| Получатель: Б                                                              | анк получателя:    | Бан                                           | к получателя    | (SWIFT):       |      | В Статус<br>В Дата<br>В Номер                                                      | no |
| Назначение платежа:                                                        |                    |                                               |                 | Тип ог         |      | 8 Сумма<br>8 Валюта<br>1 Курс                                                      | _  |
| Смета доходов и расходов: Код                                              |                    |                                               |                 |                |      | Сумма в учетной валюте                                                             | 'n |
| Номер договора:                                                            |                    |                                               |                 |                |      |                                                                                    |    |

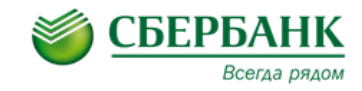

### 2. Акцепт/отказ платежных документов поступивших на контроль.

Выполнить процедуру акцепта/отказа можно по документам находящимся в следующих статусах (документы ожидают действий пользователя «Акцептовать» или «Отказать»):

| Есть лимит I - III  | Документ зарегистрирован в системе и прошел все необходимые контроли. |  |  |  |  |  |  |  |  |
|---------------------|-----------------------------------------------------------------------|--|--|--|--|--|--|--|--|
| Нет лимитов I - III | Документ зарегистрирован в системе, но не прошел по контролю лимитов  |  |  |  |  |  |  |  |  |
|                     | данный статус используется при оказании услуги «Бюджетирование», но   |  |  |  |  |  |  |  |  |
|                     | может применяться и при услуге «Контроль и Акцепт»).                  |  |  |  |  |  |  |  |  |
| К акцепту I - III   | Данный статус присваивается документам, акцептованным первым          |  |  |  |  |  |  |  |  |
|                     | казначеем в рамках должностного многоуровневого акцепта:              |  |  |  |  |  |  |  |  |
|                     | "К акцепту" – выполнен Должностной акцепт 1-го уровня                 |  |  |  |  |  |  |  |  |
|                     | «К акцепту I» - выполнен Должностной акцепт 2-го уровня.              |  |  |  |  |  |  |  |  |

Акцепт/отказ документов можно осуществлять двумя способами:

#### Непосредственного из самого документа при <u>просмотре его реквизитов</u>;

Пакетно из окна <u>Платежные документы нижестоящих на контроль;</u>

Для акцепта/отказа документа при просмотре его реквизитов нужно в нижнем левом углу

документа нажать на его статус и выполнить операцию «Акцептовать» или «Отказать».

Для пакетного акцепта/отказа документов нужно в основном окне выделить документы, кликнуть по ним правой кнопкой мышки и выполнить операцию «Акцептовать» или «Отказать».

| Пр | офиль:           |                              | 🛃 🐰 🔊 Прил    | менить      |            |          |     |        |                   |                  |      |
|----|------------------|------------------------------|---------------|-------------|------------|----------|-----|--------|-------------------|------------------|------|
| •  | Тип операции     | Класс документа              | Статус        | Дата        | Номер      | Сумма    |     | Валюта | Дата<br>регистрац | Дата<br>исполнен | Цент |
|    | Импорт ПД из ДБО | Платежный документ нижестоящ | К акцепту     | 01.09.2014  | 2          | 11       | .00 | RUR    | 01.09.2014        |                  | OAO  |
|    | Импорт ПД из ДБО | Платежный документ нижестоящ | К акцепту     | 01.09.2014  | 1          | 11       | .00 | RUR    | 01.09.2014        |                  | OAO  |
|    | Импорт ПД из ДБО | Платежный документ нижестоящ | Нет лимитов 1 | Создать до  | умент      | FS       | •   | RUR    | 01.09.2014        |                  | OAO  |
|    | Импорт ПД из ДБО | Платежный документ нижестоящ | Отказан АБС   | Акцептоват  | 5          |          | ור  | RUR    | 01.09.2014        |                  | OAO  |
|    | Импорт ПД из ДБО | Платежный документ нижестоящ | Отказан АБС   | Vrazati ous |            |          | 1   | RUR    | 01.09.2014        |                  | OAO  |
|    | Импорт ПД из ДБО | Платежный документ нижестоящ | Отказан АБС   | -           | редность и | полнения | ъĽ  | RUR    | 01.09.2014        |                  | OAO  |
|    | Импорт ПД из ДБО | Платежный документ нижестоящ | Отказан АБС   | Отказать    |            |          | 기   | RUR    | 01.09.2014        |                  | OAO  |
|    | Импорт ПД из ДБО | Платежный документ нижестоящ | Отказан       | Перевести н | а контроль | лимитов  |     | RUR    | 01.09.2014        |                  | OAO  |
|    | Импорт ПД из ДБО | Платежный документ нижестоящ | Обработан     | 01.09.2014  | 10         | 11       | .00 | RUR    | 01.09.2014        | 01.09.2014       | OAO  |

Для пакетного акцепта, выбранные документы должны быть в одинаковом статусе.

При выполнении акцепта/отказа система попросит подтвердить выполняемое действие. Для подтверждения нужно выбрать «Да».

# АС «Сбербанк Корпор@ция» Продукт «Контроль операций»

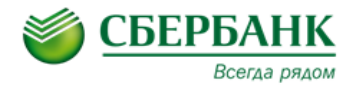

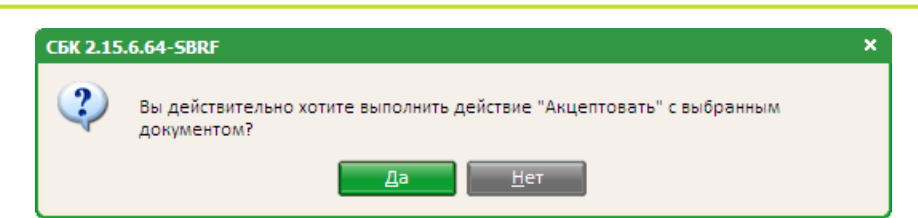

Далее система предложит ввести комментарий (поле заполняться при необходимости). В

случае отказа документов можно указать причину отказа. Для продолжения нужно нажать «ОК».

| Введите комментарий - создание | 1         | × |
|--------------------------------|-----------|---|
| Комментарий:                   |           |   |
|                                |           |   |
|                                | ОК Отмена |   |

Указанный комментарий будет доступен для просмотра Филиалам или Подразделениям Головной компании в системе «Сбербанк Бизнес Онл@йн» по месту ведения счета.

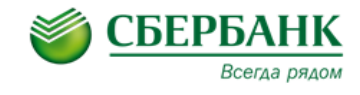

В окне «Подпись документа» нужно нажать «Подписать».

| Класс: Плате                                                                                  | жный документ нижестоящих на ко                                                                      | онтроль       |
|-----------------------------------------------------------------------------------------------|----------------------------------------------------------------------------------------------------|---------------|
| Номер:                                                                                        | Дата: Сумма                                                                                          | e:            |
| 613                                                                                           | 01.09.2014                                                                                           | 500.00        |
| Основание:                                                                                    |                                                                                                    |               |
| - Сертификат<br>Действител                                                                    | ен с: по:                                                                                            |               |
| - Сертификат<br>Действител<br>31.07.2014                                                      | ен с: по:<br>11 31.07.2017 11 Прос                                                                   | мотр          |
| Сертификат<br>Действител<br>31.07.2014<br>Кем выдан                                           | ен с: по:                                                                                            | мотр          |
| Сертификат<br>Действител<br>31.07.2014<br>Кем выдан:<br>С=RU, О="С                            | ен с: по:<br>31.07.2017 🛐 Прос<br>АО ""Сбербанк России""", ОU=Удос                                   | мотр          |
| Сертификат<br>Действител<br>31.07.2014<br>Кем выдан<br>С=RU, О="С<br>Кому выдан               | ен с: по:<br>31.07.2017 (Прос<br>АО ""Сбербанк России""", ОU=Удос<br>:                               | мотр          |
| Сертификат<br>Действител<br>31.07.2014<br>Кем выдан<br>С=RU, О="С<br>Кому выдан<br>СN=тест те | ен с: по:<br>31.07.2017<br>АО ""Сбербанк России""", ОU=Удос<br>:<br>:т, C=RU, O=Фоббраустание (1994) | мотр<br>товер |

Выбрать «Учетную запись», ввести «Код доступа» доступа и нажать кнопку «ОК»

| БиКрипт. Авторизация токена       | × |
|-----------------------------------|---|
| Укажите данные авторизации токена |   |
| Учётная запись:                   |   |
| DIN 1                             |   |
| PINI                              |   |
| Код доступа:                      | _ |
|                                   |   |
| ОК Отмена                         |   |
|                                   |   |

Процедура акцепта/отказа документов завершена.

При положительном акцепте, документам присваивается статус «Акцептован». Акцептованные документы уходят на исполнение в Банк по месту ведения счета Филиала или Подразделения Головной компании. Исполнение акцептованных документов осуществляется в соответствии с условиями Договора банковского счета и Договора об оказании услуг «Сбербанк Корпор@ция». После обработки документа в АС Банка, документам будет присвоен статус «Обработан» или «Отказан»/«Отказан АБС» в случае его не исполнения. Причину отказа документа можно посмотреть в поле «Комментарий» самого документа или соответствующей колонке в основном окне.